## UPDATING OMNITRACS XRS MOBILE

Omnitracs will update Omnitracs XRS Mobile with new features, enhancements, and other software corrections. Two methods are available for updating Omnitracs XRS Mobile whenever a new version is released, Automatic and Manual.

## AUTOMATICALLY UPDATING OMNITRACS XRS MOBILE

If a new version of Omnitracs XRS Mobile is available, it will download in the background when you log in to the app.

The next time you log out, the Update Confirmation screen appears, notifying you that updates have been downloaded and asking if you want to install them.

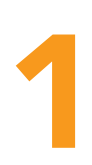

Select **Yes**. A Package Installer window opens, asking you if you want to install the updates and reminding you that your existing data will not be lost.

**NOTE**: You must allow ALL required permissions for Omnitracs XRS Mobile to operate correctly.

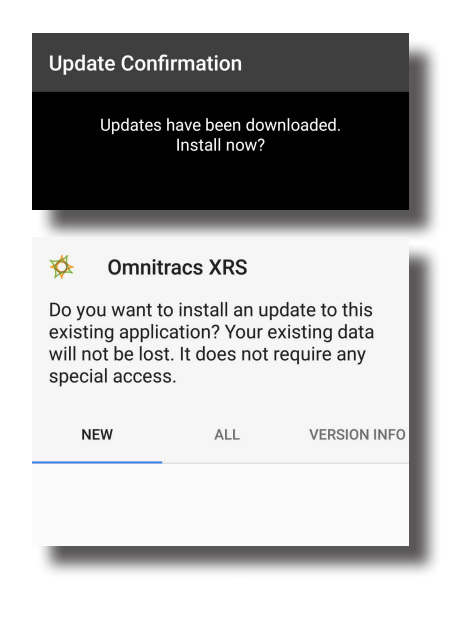

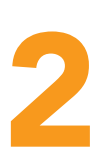

Select **Install**. An installation window opens and remains open until the updates have been downloaded.

When the installation process is complete, Omnitracs XRS Mobile closes and you return to your device's home screen.

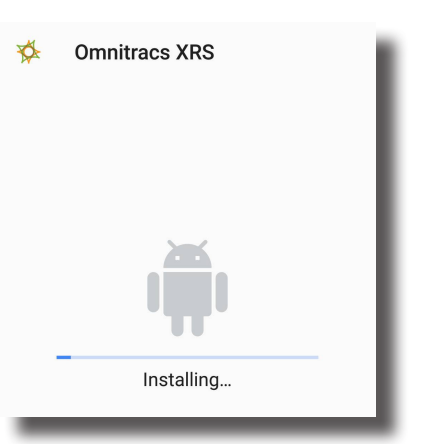

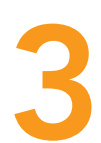

Select the **Omnitracs XRS Mobile** icon on your home screen or app drawer to open the updated version of Omnitracs XRS Mobile and log in. The new version number is displayed on the login screen.

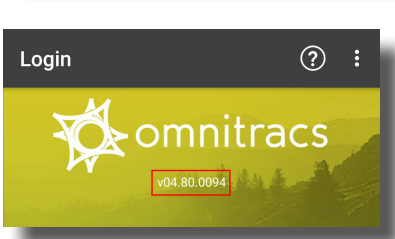

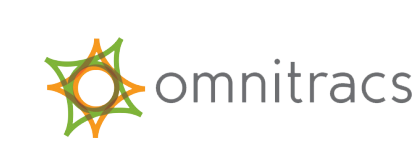

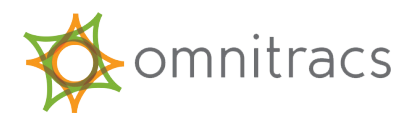

## MANUALLY UPDATING OMNITRACS XRS MOBILE

4

From the Omnitracs XRS Mobile dashboard, select the **three-dot menu** button in the upper right corner of the screen and select **Settings** from the menu.

The **Settings** screen appears.

5

Select **About**. The **About** screen appears.

Select the **Update Omnitracs XRS Mobile** button. Omnitracs XRS Mobile checks for the latest version.

If a new version of Omnitracs XRS Mobile is not available, an Update Confirmation message appears stating, "No new updates found." Select **OK** to exit and return to the **About** screen.

If a new version of Omnitracs XRS Mobile is available, the Update Confirmation message appears asking if you would like to install the update now. Select **OK**.

Once the update has been downloaded, the **Download Complete** screen appears.

Select **Yes** to log out. The **Logout** screen appears.

Select **Accept** to log out the driver and, if necessary, the co-driver.

The Update Confirmation screen appears.

Select **Yes** to begin installing the Omnitracs XRS Mobile update. A Package Installer window opens.

Return to steps 1-3 to finish your installation.

| <ul> <li>▲ Settings</li> <li>Language</li> <li>About</li> <li>Diagnostics</li> <li>Setup</li> <li>Message Settings</li> <li>Smart Forms</li> <li>Software Ver.: XRSAndroid_04.40.0334.000</li> <li>HOS Engine Ver.: 04.40.0007.000</li> <li>Software Load Date: 2016-10-19 03:31 PM</li> <li>Software Size: 34.19MB</li> <li>Phone Number: 6123291971</li> <li>IMEI: null</li> <li>Bluetooth ID: BC:72:B1:6F:C7:77</li> <li>Omnitracs XRS Relay ID: N/A</li> <li>RT-Omnitracs XRS MP Version:</li> <li>RT-Omnitracs XRS CP Application:</li> <li>RT-Omnitracs XRS Jurisdiction DB:</li> <li>RT-Omnitracs XRS Toll Road DB:</li> <li>Update Omnitracs XRS Relay Now</li> <li>Update Omnitracs XRS Mobile</li> <li>Back</li> </ul>                                                                                                    | ≡)                                                                                              |
|----------------------------------------------------------------------------------------------------|-------------------------------------------------------------------------------------------------|
| LanguageAboutDiagnosticsSetupMessage SettingsSmart FormsImage: Signal of the state state st | 🕈 Settings 💠                                                                                    |
| AboutDiagnosticsSetupMessage SettingsSmart Forms▲ About* About* About* Software Ver.: XRSAndroid_04.40.0334.000HOS Engine Ver.: 04.40.0007.000Software Load Date: 2016-10-19 03:31 PMSoftware Size: 34.19MBPhone Number: 6123291971IMEI: nullBluetooth ID: BC:72:B1:6F:C7:77Omnitracs XRS Relay ID: N/ART-Omnitracs XRS MP Version:RT-Omnitracs XRS CP Application:RT-Omnitracs XRS Jurisdiction DB:RT-Omnitracs XRS Toll Road DB:Update Omnitracs XRS Melay NowUpdate Omnitracs XRS MobileBackDownload CompleteVXRSAndroid_04.40.0339.000downloaded. Update will be installed after<br>logout. Logout now?                                                                                                    | Language                                                                                        |
| Diagnostics<br>Setup<br>Message Settings<br>Smart Forms<br>Smart Forms<br>▲ About :<br>Software Ver.: XRSAndroid_04.40.0334.000<br>HOS Engine Ver.: 04.40.0007.000<br>Software Load Date: 2016-10-19 03:31 PM<br>Software Size: 34.19MB<br>Phone Number: 6123291971<br>IMEI: null<br>Bluetooth ID: BC:72:B1:6F:C7:77<br>Omnitracs XRS Relay ID: N/A<br>RT-Omnitracs XRS Relay ID: N/A<br>RT-Omnitracs XRS MP Version:<br>RT-Omnitracs XRS OP Application:<br>RT-Omnitracs XRS Jurisdiction DB:<br>RT-Omnitracs XRS Toll Road DB:<br>Update Omnitracs XRS Relay Now<br>Update Omnitracs XRS Mobile<br>Back<br>Download Complete<br>VXRSAndroid_04.40.0339.000<br>downloaded. Update will be installed after<br>logout. Logout now?                                                                                                    | About                                                                                           |
| Setup         Message Settings         Smart Forms <ul> <li>About</li> <li>Software Ver.: XRSAndroid_04.40.0334.000</li> <li>HOS Engine Ver.: 04.40.0007.000</li> </ul> Software Load Date: 2016-10-19 03:31 PM         Software Size: 34.19MB         Phone Number: 6123291971         IMEI: null         Bluetooth ID: BC:72:B1:6F:C7:77         Omnitracs XRS Relay ID: N/A         RT-Omnitracs XRS MP Version:         RT-Omnitracs XRS CP Application:         RT-Omnitracs XRS Toll Road DB:         Update Omnitracs XRS Relay Now         Update Omnitracs XRS Mobile         Back                                                                                                    | Diagnostics                                                                                     |
| Message Settings<br>Smart Forms<br>Message Settings<br>Smart Forms<br>About :<br>Software Ver.: XRSAndroid_04.40.0334.000<br>HOS Engine Ver.: 04.40.0007.000<br>Software Load Date: 2016-10-19 03:31 PM<br>Software Size: 34.19MB<br>Phone Number: 6123291971<br>IMEI: null<br>Bluetooth ID: BC:72:B1:6F:C7:77<br>Omnitracs XRS Relay ID: N/A<br>RT-Omnitracs XRS Relay ID: N/A<br>RT-Omnitracs XRS MP Version:<br>RT-Omnitracs XRS CP Application:<br>RT-Omnitracs XRS Jurisdiction DB:<br>RT-Omnitracs XRS Toll Road DB:<br>Update Omnitracs XRS Relay Now<br>Update Omnitracs XRS Mobile<br>Back<br>Download Complete<br>VXRSAndroid_04.40.0339.000<br>downloaded. Update will be installed after<br>logout. Logout now?                                                                                                    | Setup                                                                                           |
| Smart Forms         ▲ About       :         Software Ver.: XRSAndroid_04.40.0334.000         HOS Engine Ver.: 04.40.0007.000         Software Load Date: 2016-10-19 03:31 PM         Software Size: 34.19MB         Phone Number: 6123291971         IMEI: null         Bluetooth ID: BC:72:B1:6F:C7:77         Omnitracs XRS Relay ID: N/A         RT-Omnitracs XRS MP Version:         RT-Omnitracs XRS CP Application:         RT-Omnitracs XRS Toll Road DB:         Update Omnitracs XRS Relay Now         Update Omnitracs XRS Mobile         Back         Download Complete         VXRSAndroid_04.40.0339.000         downloaded. Update will be installed after logout. Logout now?                                                                                                    | Message Settings                                                                                |
| <ul> <li>About :</li> <li>Software Ver.: XRSAndroid_04.40.0334.000</li> <li>HOS Engine Ver.: 04.40.0007.000</li> <li>Software Load Date: 2016-10-19 03:31 PM</li> <li>Software Size: 34.19MB</li> <li>Phone Number: 6123291971</li> <li>IMEI: null</li> <li>Bluetooth ID: BC:72:B1:6F:C7:77</li> <li>Omnitracs XRS Relay ID: N/A</li> <li>RT-Omnitracs XRS MP Version:</li> <li>RT-Omnitracs XRS CP Application:</li> <li>RT-Omnitracs XRS Jurisdiction DB:</li> <li>RT-Omnitracs XRS Toll Road DB:</li> <li>Update Omnitracs XRS Relay Now</li> <li>Update Omnitracs XRS Mobile</li> <li>Back</li> </ul>                                                                                                    | Smart Forms                                                                                     |
| <ul> <li>About :</li> <li>Software Ver.: XRSAndroid_04.40.0334.000</li> <li>HOS Engine Ver.: 04.40.0007.000</li> <li>Software Load Date: 2016-10-19 03:31 PM</li> <li>Software Size: 34.19MB</li> <li>Phone Number: 6123291971</li> <li>IMEI: null</li> <li>Bluetooth ID: BC:72:B1:6F:C7:77</li> <li>Omnitracs XRS Relay ID: N/A</li> <li>RT-Omnitracs XRS MP Version:</li> <li>RT-Omnitracs XRS CP Application:</li> <li>RT-Omnitracs XRS Toll Road DB:</li> <li>Update Omnitracs XRS Relay Now</li> <li>Update Omnitracs XRS Mobile</li> <li>Back</li> </ul>                                                                                                    |                                                                                                 |
| Software Ver.: XRSAndroid_04.40.0334.000<br>HOS Engine Ver.: 04.40.0007.000<br>Software Load Date: 2016-10-19 03:31 PM<br>Software Size: 34.19MB<br>Phone Number: 6123291971<br>IMEI: null<br>Bluetooth ID: BC:72:B1:6F:C7:77<br>Omnitracs XRS Relay ID: N/A<br>RT-Omnitracs XRS MP Version:<br>RT-Omnitracs XRS MP Version:<br>RT-Omnitracs XRS CP Application:<br>RT-Omnitracs XRS Jurisdiction DB:<br>RT-Omnitracs XRS Toll Road DB:<br>Update Omnitracs XRS Relay Now<br>Update Omnitracs XRS Relay Now<br>Update Omnitracs XRS Mobile<br>Back<br>Download Complete<br>VXRSAndroid_04.40.0339.000<br>downloaded. Update will be installed after<br>logout. Logout now?                                                                                                    | About :                                                                                         |
| HOS Engine Ver.: 04.40.0007.000<br>Software Load Date: 2016-10-19 03:31 PM<br>Software Size: 34.19MB<br>Phone Number: 6123291971<br>IMEI: null<br>Bluetooth ID: BC:72:B1:6F:C7:77<br>Omnitracs XRS Relay ID: N/A<br>RT-Omnitracs XRS MP Version:<br>RT-Omnitracs XRS CP Application:<br>RT-Omnitracs XRS Jurisdiction DB:<br>RT-Omnitracs XRS Toll Road DB:<br>Update Omnitracs XRS Relay Now<br>Update Omnitracs XRS Relay Now<br>Update Omnitracs XRS Mobile<br>Back<br>Download Complete<br>VXRSAndroid_04.40.0339.000<br>downloaded. Update will be installed after<br>logout. Logout now?                                                                                                    | Software Ver.: XRSAndroid_04.40.0334.000                                                        |
| Software Load Date: 2016-10-19 03:31 PM<br>Software Size: 34.19MB<br>Phone Number: 6123291971<br>IMEI: null<br>Bluetooth ID: BC:72:B1:6F:C7:77<br>Omnitracs XRS Relay ID: N/A<br>RT-Omnitracs XRS MP Version:<br>RT-Omnitracs XRS CP Application:<br>RT-Omnitracs XRS Jurisdiction DB:<br>RT-Omnitracs XRS Toll Road DB:<br>Update Omnitracs XRS Relay Now<br>Update Omnitracs XRS Relay Now<br>Update Omnitracs XRS Mobile<br>Back<br>Download Complete<br>VXRSAndroid_04.40.0339.000<br>downloaded. Update will be installed after<br>logout. Logout now?                                                                                                    | HOS Engine Ver.: 04.40.0007.000                                                                 |
| Software Size: 34.19MB<br>Phone Number: 6123291971<br>IMEI: null<br>Bluetooth ID: BC:72:B1:6F:C7:77<br>Omnitracs XRS Relay ID: N/A<br>RT-Omnitracs XRS MP Version:<br>RT-Omnitracs XRS CP Application:<br>RT-Omnitracs XRS Jurisdiction DB:<br>RT-Omnitracs XRS Toll Road DB:<br>Update Omnitracs XRS Relay Now<br>Update Omnitracs XRS Relay Now<br>Update Omnitracs XRS Mobile<br>Back<br>Download Complete<br>VXRSAndroid_04.40.0339.000<br>downloaded. Update will be installed after<br>logout. Logout now?                                                                                                    | Software Load Date: 2016-10-19 03:31 PM                                                         |
| Phone Number: 6123291971<br>IMEI: null<br>Bluetooth ID: BC:72:B1:6F:C7:77<br>Omnitracs XRS Relay ID: N/A<br>RT-Omnitracs XRS MP Version:<br>RT-Omnitracs XRS CP Application:<br>RT-Omnitracs XRS Jurisdiction DB:<br>RT-Omnitracs XRS Toll Road DB:<br>Update Omnitracs XRS Relay Now<br>Update Omnitracs XRS Relay Now<br>Update Omnitracs XRS Mobile<br>Back<br>Download Complete<br>VXRSAndroid_04.40.0339.000<br>downloaded. Update will be installed after<br>logout. Logout now?                                                                                                    | Software Size: 34.19MB                                                                          |
| IMEI: null<br>Bluetooth ID: BC:72:B1:6F:C7:77<br>Omnitracs XRS Relay ID: N/A<br>RT-Omnitracs XRS MP Version:<br>RT-Omnitracs XRS CP Application:<br>RT-Omnitracs XRS Jurisdiction DB:<br>RT-Omnitracs XRS Toll Road DB:<br>Update Omnitracs XRS Relay Now<br>Update Omnitracs XRS Relay Now<br>Update Omnitracs XRS Mobile<br>Back<br>Download Complete<br>VXRSAndroid_04.40.0339.000<br>downloaded. Update will be installed after<br>logout. Logout now?                                                                                                    | Phone Number: 6123291971                                                                        |
| Bluetooth ID: BC:72:B1:6F:C7:77<br>Omnitracs XRS Relay ID: N/A<br>RT-Omnitracs XRS MP Version:<br>RT-Omnitracs XRS CP Application:<br>RT-Omnitracs XRS Jurisdiction DB:<br>RT-Omnitracs XRS Toll Road DB:<br>Update Omnitracs XRS Relay Now<br>Update Omnitracs XRS Relay Now<br>Update Omnitracs XRS Mobile<br>Back<br>Download Complete<br>VXRSAndroid_04.40.0339.000<br>downloaded. Update will be installed after<br>logout. Logout now?                                                                                                    | IMEI: null                                                                                      |
| Omnitracs XRS Relay ID: N/A<br>RT-Omnitracs XRS MP Version:<br>RT-Omnitracs XRS CP Application:<br>RT-Omnitracs XRS Jurisdiction DB:<br>RT-Omnitracs XRS Toll Road DB:<br>Update Omnitracs XRS Relay Now<br>Update Omnitracs XRS Relay Now<br>Update Omnitracs XRS Mobile<br>Back<br>Download Complete<br>VXRSAndroid_04.40.0339.000<br>downloaded. Update will be installed after<br>logout. Logout now?                                                                                                    | Bluetooth ID: BC:72:B1:6F:C7:77                                                                 |
| RT-Omnitracs XRS MP Version:<br>RT-Omnitracs XRS CP Application:<br>RT-Omnitracs XRS Jurisdiction DB:<br>RT-Omnitracs XRS Toll Road DB:<br>Update Omnitracs XRS Relay Now<br>Update Omnitracs XRS Relay Now<br>Update Omnitracs XRS Mobile<br>Back<br>Download Complete<br>VXRSAndroid_04.40.0339.000<br>downloaded. Update will be installed after<br>logout. Logout now?                                                                                                    | Omnitracs XRS Relay ID: N/A                                                                     |
| RT-Omnitracs XRS CP Application:<br>RT-Omnitracs XRS Jurisdiction DB:<br>RT-Omnitracs XRS Toll Road DB:<br>Update Omnitracs XRS Relay Now<br>Update Omnitracs XRS Mobile<br>Back<br>Download Complete<br>VXRSAndroid_04.40.0339.000<br>downloaded. Update will be installed after<br>logout. Logout now?                                                                                                    | RT-Omnitracs XRS MP Version:                                                                    |
| RT-Omnitracs XRS Jurisdiction DB:<br>RT-Omnitracs XRS Toll Road DB:<br>Update Omnitracs XRS Relay Now<br>Update Omnitracs XRS Mobile<br>Back<br>Download Complete<br>VXRSAndroid_04.40.0339.000<br>downloaded. Update will be installed after<br>logout. Logout now?                                                                                                    | RT-Omnitracs XRS CP Application:                                                                |
| RT-Omnitracs XRS Toll Road DB:<br>Update Omnitracs XRS Relay Now<br>Update Omnitracs XRS Mobile<br>Back<br>Download Complete<br>VXRSAndroid_04.40.0339.000<br>downloaded. Update will be installed after<br>logout. Logout now?                                                                                                    | RT-Omnitracs XRS Jurisdiction DB:                                                               |
| Update Omnitracs XRS Relay Now<br>Update Omnitracs XRS Mobile<br>Back<br>Download Complete<br>VXRSAndroid_04.40.0339.000<br>downloaded. Update will be installed after<br>logout. Logout now?                                                                                                    | RT-Omnitracs XRS Toll Road DB:                                                                  |
| Update Omnitracs XRS Mobile<br>Back<br>Download Complete<br>VXRSAndroid_04.40.0339.000<br>downloaded. Update will be installed after<br>logout. Logout now?                                                                                                    | Update Omnitracs XRS Relay Now                                                                  |
| Back<br>Download Complete<br>VXRSAndroid_04.40.0339.000<br>downloaded. Update will be installed after<br>logout. Logout now?                                                                                                    | Update Omnitracs XRS Mobile                                                                     |
| Download Complete<br>VXRSAndroid_04.40.0339.000<br>downloaded. Update will be installed after<br>logout. Logout now?                                                                                                    | Back                                                                                            |
| Download Complete<br>VXRSAndroid_04.40.0339.000<br>downloaded. Update will be installed after<br>logout. Logout now?                                                                                                    |                                                                                                 |
| VXRSAndroid_04.40.0339.000<br>downloaded. Update will be installed after<br>logout. Logout now?                                                                                                    | Download Complete                                                                               |
|                                                                                                    | VXRSAndroid_04.40.0339.000<br>downloaded. Update will be installed after<br>logout. Logout now? |